## Volební aplikace ČVUT – AS ČVUT

Po přihlášení z webu <u>https://volby.cvut.cz/</u> se dostanete na titulní stranu voleb ČVUT, zde zvolíte

## Doplňovací volby nefakultní součásti - obvodu studentů

|                                                   |                                                        | GMT+01 🕨        | andrepav (ANDRES Pavel) |
|---------------------------------------------------|--------------------------------------------------------|-----------------|-------------------------|
| A → Hlasování → Seznam hlasování                  |                                                        |                 |                         |
| Hlasování<br>Seznam hlasování<br>Správa hlasování | T Filtr 2.                                             |                 | Začátek hlasování 🝷 🎼   |
| Náhled hlasování                                  | Dopiňovací volby nefakultní součásti - obvodu studentů | 21.11.2022 0:00 | ② 24.11.2022 12:00      |
| Záznamy                                           | Nalezen 1 záznam.                                      |                 |                         |

V nabídce "Hlasování -> Seznam hlasování" je k dispozici nabídka "Doplňovací volby nefakultní součásti – obvodu studentů" v sekci "Aktuální", volby probíhají v období 21. 11. – 24.11. do 12:00, v souladu s uveřejněným harmonogramem doplňovacích voleb.

Po rozkliknutí volby najdete v Popisu hlasování užitečné informace:

• počet kandidátů, které můžete vybrat.

Do doplňovacích voleb je jediný kandidát, Ing. arch. Oto Melter https://www.muvs.cvut.cz/2022/11/doplnovaci-volby-do-as-cvut-2022/

Po zaškrtnutí kandidáta stisknete tlačítko **Hlasovat** a pak ještě v horní části obrazovky tlačítko **Potvrdit**:

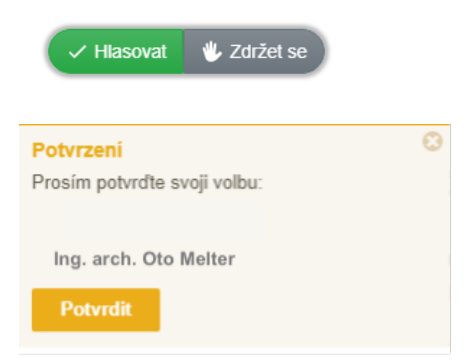

V případě, že chcete odevzdat prázdný hlas, zvolte **Zdržet se**.

Pokračujte dalším hlasováním (je-li k dispozici<sup>1</sup>), dokud se všechny záznamy z titulní obrazovky (Aktuální) nepřesunou do odhlasovaných (Dokončené).

<sup>&</sup>lt;sup>1</sup> 22. 11. – 24.11. 12:00 probíhají volby do AS ČVUT na další funkční období, https://www.muvs.cvut.cz/2022/11/volby-do-as-cvut-na-dalsi-funkcni-obdobi-2022/